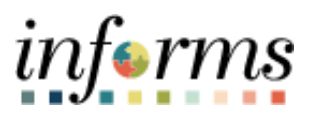

**Miami-Dade County** 

# Approve a Job Opening or Position Request in OMB Job Aid

Version 1.0

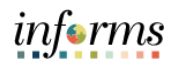

### **TABLE OF CONTENTS**

| TABLE OF CONTENTS                             | 2 |
|-----------------------------------------------|---|
| PURPOSE                                       | 2 |
| Purpose                                       | 2 |
| ACTIVITY 1: APPROVE A JOB OPENING IN OMB      | 3 |
| ACTIVITY 2: APPROVE A POSITION REQUEST IN OMB | 5 |

#### **PURPOSE**

#### **Purpose**

This document explains the key activities involved in approving a job opening or position request in OMB. It provides an overview of the sub-processes involved, as well as step-by-step procedural guidance to perform the activity.

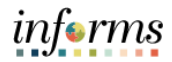

## **ACTIVITY 1: APPROVE A JOB OPENING IN OMB**

| Step | Action                                                                                                    |
|------|----------------------------------------------------------------------------------------------------|
| 1.   | Navigate to: Human Resources (HCM) > Approvals                                                                                                    |
| 2.   | Select the job opening to review.<br><b>Note</b> : Select the <b>Load More</b> button to view additional approvals, as applicable.                                                                                                    |
|      | Interactions       Panding Approvals       Panding Approvals       Panding Approvals       Panding Approvals         Interactions       Interactions       Interactions       Interactions       Interactions       Interactions       Interactions         Interactions       Interactions       Interactions       Interactions       Interactions       Interactions       Interactions         Interactions       Interactions       Intera                                |
| 3.   | Select the Approve or Deny button. Note: For additional details, select the View Job Opening link.          Image: select the Approve or Deny button.         Note: For additional details, select the View Job Opening link.         Image: select the View Job Opening link.         Image: select the |

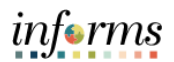

| Step | Action                                                                                                    |
|------|----------------------------------------------------------------------------------------------------|
| 4.   | After selecting the View Job Opening link, the Department details and Position<br>Number details are available.<br>Select the Approvals link.                                                                                                    |
|      | Manage Job Opening         Sere         I @ Recruiting Home   @ Search Job Opening   @ Add Note   @Print Job Opening         Personalize           Job Opening ID 70015         Job Opening ID 70015         Statuse 006 Pending Approval           Job Opening ID 70015         Statuse 006 Pending Approval         Business Unit IP Transportation & Halle Works)           Details         Details         Department         Transportation & Halle Works)           Activity & Asschments         Details         Details         MANTENANCE) |
|      | Tamplate ID       1912 Q.       MDC One Page         Job Opening Type       Standard Requisition         Created By       60076532       Giuliana Womack         Created By       60150202         "Openings to Fill       Limited Number of Openings       *         Target Openings       1                                                                                                    |
|      | Establishment ID MOC Main Dade County Business Unit TP Transportation & Public Works Position Number 2011/027 Company MDC                                                                                                    |
| 5.   | Select the Approve or Deny button.                                                                                                    |
|      | Sere   @Recruiting Home   @Search Job Openings   @Add Note   @Print Job Opening Top of Page                                                                                                    |

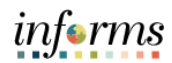

## ACTIVITY 2: APPROVE A NEW POSITION REQUEST IN OMB

| Step | Action                                                                                                    |
|------|----------------------------------------------------------------------------------------------------|
| 1.   | Navigate to: Human Resources (HCM) > Approvals                                                                                                    |
| 2.   | Select the position to review.<br><b>Note</b> : Select the <b>Load More</b> button to view additional approvals, as applicable.                                                                                                    |
|      | Cetate Rolation (10.4)     Petroling Approvals       Wire thy Type     Load transitions 50 of 211. •       A difference       Cetate Position •       • Cetate Position •       • Position Chief •       • Position •       • Position •       • Position •       • Position •       • Position •       • Position •       • Position •       • Position •       • Position •       • Position •       • Position •       • Position • |
| 3.   | Select the Approve or Deny button.<br>Note: For additional details, select the View Position Details link.                                                                                                    |
|      | Additional Dealis     Proposed Changes       Description     Proposed Changes       Description     MR       Company     MDC       Department     MDC       Department     PD0000000       Defactor     PD00000000       Defactor     PD000000000000000000000000000000000000                                                                                                    |

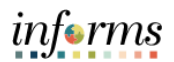

| Step | Action                                                                                                    |
|------|----------------------------------------------------------------------------------------------------|
| 4.   | <b>Note:</b> A new tab will pop-up to display this page, if a pop-up blocker in place the page will not load. The <b>Position Request</b> cannot be approved or denied from the <b>Position Details</b> page. |
|      | strom the Position Details page.                                                                                                    |
| 5.   | Standarding       Draw 1000000000000000000000000000000000000                                                                                                    |
|      | Approval Chain >                                                                                                    |

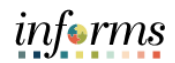

| 6.       Note: The attachment will display as pop-up in a new window.         Image: Contract of the second of the second of the sec                                                                                                    | Step | Action                                                                                          |
|----------------------------------------------------------------------------------------------------|------|-------------------------------------------------------------------------------------------------|
| 7.       Navigate back to the Approvals page and select the Approve or Deny button.         Image: the second select the approve or Deny button.         Image: the second select the approve or Deny button.                                                                                                    | 6.   | <b>Note</b> : The attachment will display as pop-up in a new window.                            |
| 7.       Notigate back to the Approvals page and select the Approve or Deny button.         Image: State State Sta                                                                                                    |      | E MEMORANDUM 1 / 1   - 1000 +   E ⊕                                                             |
| The second of the second of the second of                                                                                                    |      | <image/>                                                                                        |
| Predict Monitor Without   Table Media Marginece Andryst Top   Effective Dates 60/17/22   Effective Sequence B   Fregosed Changes   Proposed Changes   Proposed Changes   P                                                                                                    | 7.   | Navigate back to the <b>Approvals</b> page and select the <b>Approve</b> or <b>Deny</b> button. |
| Efficients Basins 60/122<br>Efficients Seguines 60<br>Basins Code MEV<br>Papeed Changes<br>Recorption Pageed<br>Recorption Pageed<br>Recorption Pageed<br>Pageed Changes<br>Recorption Pageed<br>Pageed Changes<br>Recorption Pageed<br>Pageed Changes<br>Recorption Pageed<br>Recorption Pageed<br>Recorption Page |      | Position Number 000005<br>Title Mod Hellience Andrei Sun                                        |
| Approx1         Payment           Excludio         Payment         Red           Company         MCC         MCC           Quantimet         Payment         Payment           Additional frame         Payment         Payment           Additional frame         Payment         Payment           Additional frame         Payment         Payment           Additional frame         Payment         Payment           Additional frame         Payment         Payment           Additional frame         Payment         Payment           Additional frame         Payment         Payment           Additional frame         Payment         Payment           Additional frame         Payment         Payment           Additional frame         Payment         Payment           Additional frame         Payment         Payment           Additional frame         Payment         Payment           Payment         Payment         Payment         Payment                                                                                                    |      | Effective Date 06/17/22<br>Effective Sequence 0<br>Reason Code NEW                              |
| Bates Mil     Hit       Corpany     MCC       Dipartmet     Dipartmet       Jab Cade     Dipartmet       Jab Cade     Dipartmet                                                                                                    |      | Proposed Changes Description Proposed                                                           |
| Company     MCC       Department     P06400010       Leatent Cole     90600000000       Austriant Cole     90000000000       Austriant Cole     00000000000       Austriant Cole     00000000000       Austriant Cole     0000000000       Austriant Cole     0000000000       Austriant Cole     0000000000       Austriant Cole     0000000000       Austriant Cole     0000000000       Austriant Cole     0000000000       Austriant Cole     0000000000       Austriant Cole     0000000000000       Austriant Cole     000000000000000000000000000000000000                                                                                                    |      | Business Unit HR                                                                                |
| Add Cont     04253       Leaten Code     0900008       Man Head Court     1       Reports Prestion Number     0000142       Add Court Courte     4000142       Add Court Courte     4000142       Add Court Courte     4000142       Add Court Courte     4000142       Add Court Courte     4000142       Add Court Courte     4000142       Add Court Courte     4000142       Add Court Courte     5                                                                                                    |      | Company MDC                                                                                     |
| Leastin Celes     P0000088       Mar Haad Count     1       Rapon To Pastion Number     0008142       Additional Details                                                                                                    |      | Job Code 004253                                                                                 |
| Mar Haad Count     t       Reports To Prasition Number     00000142       Additional Details        Vec Prasitica Counts        Additional Counts     >       Additional Counts     >       Additional Counts     >       Additional Counts     >       Additional Counts     >       Additional Counts     >                                                                                                    |      | Location Code PO00000008                                                                        |
| Reports To Presidon Number     0000142       • Additional Details        • Attachment Details        • Attachment Setails        Additional Contract     >       • Attachment Setails        • Attachment Setails     >       • Attachment Setails     >       • Attachment Setails     >       • Attachment Setails     >       • Attachment Setails     >       • Attachment Setails     >                                                                                                    |      | Max Head Count 1                                                                                |
| Approver Comments  Approver Comments  Approver Com                                                                                                    |      | Reports To Position Number 00000142                                                             |
| Atachment Dealls      Atachment Dealls      Approver Comments      Approver Comments      Approver Chelm     >                                                                                                    |      | Additional Details Vew Protion Details                                                          |
| Approver Comments Approved Chain >                                                                                                    |      | Attachment Details  Attachments                                                                 |
| Approved Chain >                                                                                                    |      | Approver Comments                                                                               |
| Approved Chain >                                                                                                    |      |                                                                                                 |
|                                                                                                    |      | Approval Chain >                                                                                |